## Kako se prijaviti za termin/roditeljski

\*Pisana upustva kako da se prijavite za roditeljske, ako više volite video format pogledajte ovaj na sljedećoj stranici <u>website</u>.\*

## U pretraživaču:

- Kliknite na link u emailu ili tekstualnom obavještenju da biste otvorili objavu.
  ILI
- Na početnoj stranici ParentSquare, odaberite objavu sa desne strane widgeta PRIJAVITE SE UPS & RSVPs aktivnosti. (Vidi sliku 1)

| TEST 3 - Prijave za sastanke - Claire                                                                                                    |                                           | EVENTS    |           |           |           |            |           |          |  |
|----------------------------------------------------------------------------------------------------|-------------------------------------------|-----------|-----------|-----------|-----------|------------|-----------|----------|--|
| 1/84 Sign Ups - Dena Claire - 17 days ago - Monday, Jan 13 at 8:50 AM - Dena Test Group<br>Testirajte sa odabranim "Zahtijevaj ID učenika" (automatski popunjava polje "ime učenika")                                  |                                           | SUN<br>26 | MON<br>27 | TUE<br>28 | WED<br>29 | THUR<br>30 | FRI<br>31 | SAT<br>1 |  |
| Prevođenje powered by Google Translate <sup>**</sup> . Kao i kod svakog mašinsko prevođenje, možda neće biti ispravan.                                                                                                 |                                           | 2         | З         | 4         | 5         | 6          | 7         | 8        |  |
| Sign Up - Appreciate - Comment - Print                                                                                                    |                                           | 9         | 10        | 11        | 12        | 13         | 14        | 15       |  |
| Instant Notifications • Staff and Parents                                                                                                    |                                           | No events |           |           |           |            |           |          |  |
| TEST 2 Prijave za sastanke - Claire - Math<br>1/84 Sign Ups - Dena Claire - 17 days ago - Monday, Jan 13 at 8:38 AM - Dena Test Group<br>Sign up names are hidden for this post                                        | • ⑦ TEST 3 - Prijave za sastanke - Claire |           |           |           |           |            |           |          |  |
| Molimo pogledajte listu za prijavu i pronadite pogodno vrijeme za sastanak. Hvala vam i radujem se svima!<br>Prevođenje powered by Google Translate ". Kao i kod svakog mašinsko prevođenje, možda neće biti ispravan. |                                           | ≣ POL     | LS        |           |           |            |           | view all |  |
| Sign Up - Appreciate - Comment - Print                                                                                                    |                                           | test      |           |           |           |            |           |          |  |
| Instant Notifications • Staff and Parents                                                                                                    |                                           |           |           |           |           |            |           |          |  |

(Slika 1)

3. Pomaknite se prema dole od objave do odjeljka Prijave za termine i kliknite na Prijava pored vremenskog termina koji želite rezervisati. (Vidi sliku 2)

| Prijave za termine   |                      |                    |           |          |
|----------------------|----------------------|--------------------|-----------|----------|
| Vrijeme konferencije | 12:30 PM to 12:35 PM | 1 open<br>O filled | [         | Sign Up  |
| Vrijeme konferencije | 12:35 PM to 12:40 PM | 1 open<br>O filled |           | Sign Up  |
| Vrijeme konferencije | 12:40 PM to 12:45 PM | 1 open<br>O filled |           | Sign Up  |
| Vrijeme konferencije | 12:45 PM to 12:50 PM | 1 open<br>O filled |           | Sign Up  |
| Vrijeme konferencije | 12:50 PM to 12:55 PM | 1 open<br>O filled |           | Sign Up  |
| Vrijeme konferencije | 12:55 PM to 01:00 PM | 1 open             |           | Sign Llp |
|                      |                      |                    | (Slika 2) |          |

- 4. **Ime Učenika:** Kliknite na **strelicu prema dole** i odaberite ime učenika. (Ako imate samo jednog učenika u ovoj grupi primalaca, njihovo ime će biti unaprijed popunjeno.) (Vidi sliku 3)
- 5. Dodajte neobaveznu Kratku Napomenu.

\*Napomena: Ako ne vidite polje Ime Učenika, to znači da ne morate da navedete ime učenika. 6. Pritisnite **Pošalji**.

| Sign up for C                                                                                         | onference Time                                                                                                    | ×                                 |
|----------------------------------------------------------------------------------------------------|----------------------------------------------------------------------------------------------------|-----------------------------------|
| Student Name                                                                                          | Sign Lin                                                                                                    |                                   |
| Student Test                                                                                          | Sign Op                                                                                                    | ~                                 |
| Short Note (Opti                                                                                      | onal)                                                                                                    |                                   |
|                                                                                                    |                                                                                                    |                                   |
|                                                                                                    |                                                                                                    |                                   |
|                                                                                                    | Cancel                                                                                                    | Submit                            |
| 7. Vratite se na obj<br>*Napomena: Ako trebat<br>svog imena da biste vio<br>kliknite na Sign Up za is | (Slika 3,<br>avu da vidite/potvrdite vrijeme prijave.<br>e promijeniti ili otkazati vrijeme prijave, zadržite pokaziva<br>ijeli i kliknite na kantu za smeće da uklonite svoj termin. Z<br>spravan vremenski termin. (Vidi sliku 4) | )<br>č miša iznad<br>ľatim ponovo |
| Prijave za termine                                                                                    |                                                                                                    |                                   |

| Vrijeme konferencije | 12:30 PM to 12:35 PM | 0 open<br>1 filled | Test Parent (CStudent Test) | ā | Closed  |
|----------------------|----------------------|--------------------|-----------------------------|---|---------|
| Vrijeme konferencije | 12:35 PM to 12:40 PM | 1 open<br>O filled |                             |   | Sign Up |
|                      |                      |                    |                             |   |         |

(Slika 4)